## ИНСТРУКЦИЯ

## по регистрации на Региональном портале дистанционного обучения школьников Ивановской области

| Региональный портал дистанционного обучения школьников<br>Ивановской области                                                                                                    |                                                                                                    |  |
|----------------------------------------------------------------------------------------------------|----------------------------------------------------------------------------------------------------|--|
| Логин / адрес электронной почты<br>Пароль<br>Папомнить логин                                                                                                    | Забыли логин или пароль?<br>В Вашем браузере должен быть разрешен прием<br>cookies 🕢                                                                                                    |  |
| Вход                                                                                                    |                                                                                                    |  |
| Вы в первый раз на нашем сайт<br>Для полноценного доступа к курсам на этом сайте Вам потр<br>учетную запись. Для доступа к некоторым курсам может пот<br>понадобится.<br>Пошаговая инструкция:<br>1. Укажите свои данные в форме "Новая учетная запись"<br>2. На указанный Вами адрес электронной почты сразу жи<br>3. Прочитайте это письмо и пройдите по указанной в нён<br>4. Учетная запись будет подтверждена и Вы войдёте в си<br>5. Теперь выберите заинтересовавший Вас курс.<br>6. Если для записи на курс требуется кодовое слова, вост | ебуется потратить пару минут, чтобы самостоятельно создать<br>требоваться "кодовое слово", но сейчас оно Вам не<br>е будет отправлено письмо.<br>м ссылке.<br>астему.<br>пользуйтесь тем, что получили у учителя. |  |
| <ol> <li>Итак, теперь у Вас появился полный доступ к курсу. С<br/>Вам будет достаточно ввести логин и пароль (тот, что</li> </ol>                                                                                                    | этого момента для доступа к курсам, на которые Вы записались,<br>Вы указали заполняя форму).                                                                                                    |  |
| Создать учетную запись                                                                                                    |                                                                                                    |  |

1. Для прохождения процедуры регистрации необходимо зайти на Портал по адресу: <u>http://portal.ivege.ru/moodle/login/index.php</u>, затем выбрать «Новая учетная запись» или «Создать учетную запись».

| Региональнь<br>Ивановской                                                                                      | ый по<br>обла  | ортал дистанционного обучения школьников<br>асти                                                                                                    |
|----------------------------------------------------------------------------------------------------|----------------|----------------------------------------------------------------------------------------------------|
| Новая учетная                                                                                                  | а запі         | 1СЬ                                                                                                    |
|                                                                                                    |                | 💌 Свернуть всё                                                                                                    |
| 🝷 Выберите им                                                                                                  | ля по.         | льзователя и пароль                                                                                                    |
| Логин                                                                                                    | 0              |                                                                                                    |
|                                                                                                    |                | Пароль должен содержать символов - не менее 8, цифр - не менее 1, строчных букв -<br>не менее 1, прописных букв - не менее 1, не менее 1 символов, не являющихся<br>буквами и цифрами, например таких как *, - или #. |
| Пароль                                                                                                    | 0              |                                                                                                    |
| <ul> <li>Заполните и<br/>Адрес электронной<br/>почты</li> <li>Адрес электронной<br/>почты (еще раз)</li> </ul> | нфор<br>9<br>9 | мацию о себе                                                                                                    |
| Имя                                                                                                    | 0              |                                                                                                    |
| Фамилия                                                                                                    | 0              |                                                                                                    |
| Город                                                                                                    |                |                                                                                                    |
| Страна                                                                                                    |                | Выберите страну 💠                                                                                                    |
| Сохранить Отмена<br>Обязательные для заполнения поля в этой форме помечены () .                                |                |                                                                                                    |

2. Необходимо заполнить все поля новой учетной записи (поля, отмеченные восклицательным знаком – обязательны для заполнения). При создании учетной записи на Портале участник дистанционного обучения:

- а) задает логин и пароль, которые впоследствии будут использоваться при входе на Портал, поэтому их необходимо запомнить или записать (логином может быть в том числе Ваша электронная почта). Пароль должен содержать символов – не менее 8, цифр – не менее 1, строчных букв – не менее 1, прописных букв – не менее 1 и не менее 1 символа, не являющегося буквой и цифрой, например, таких как \*, - или #. Пример пароля: Smirnov-35.
- b) дважды (в двух полях) вводит адрес своей электронной почты, чтобы исключить возможность ошибки в адресе.

<u>Примечание.</u> Обращаем внимание, что адрес электронной почты является ключевым полем (по нему ведется идентификация учетной записи), и потому электронный адрес должен быть уникальным, т.е. зарегистрировать две ученые записи с одного электронного адреса невозможно (поэтому нельзя указывать электронный адрес школы при регистраци).

- с) заполняет регистрационные поля: имя, фамилию, город, страну. <u>Примечание</u>. Данные поля заполняются <u>русскими</u> буквами с соблюдением регистра (используются строчные и заглавные буквы по правилам русского языка).
  - 3. Затем необходимо выбрать «Сохранить».

4. После этого на электронную почту, указанную при регистрации, автоматически будет направлено письмо с указанием ссылки, по которой необходимо проследовать, чтобы завершить процедуру регистрации. Отсутствие такого письма говорит о том, что в записи адреса электронной почты была допущена ошибка.

**Примечание:** обращаем внимание, что даже при успешной регистрации на Портале участникам дистанционного обучения доступ к курсам еще не открыт. Прикрепление к курсам осуществляется сотрудниками ОГБУ Центр оценки качества образования (далее – Центр) на основании заявки на дистанционное обучение, присланной образовательной организацией на адрес Центра.